## Upute: Kako pokrenuti gotov program u MIT App Inventoru

1. Preuzmi ili pripremi .aia datoteku (npr. moja\_aplikacija.aia).

- 2. Otvori MIT App Inventor u pregledniku: https://ai2.appinventor.mit.edu/
- 3. Prijavi se svojim Google racunom.
- 4. Klikni na 'Projects' -> 'Import project (.aia) from my computer...' i ucitaj .aia datoteku.
- 5. Projekt ce se otvoriti i prikazati u sucelju.
- 6. Na Android telefonu instaliraj aplikaciju 'MIT AI2 Companion' s Google Playa.
- 7. U App Inventoru klikni na 'Connect' -> 'AI Companion'.
- 8. Na telefonu otvori aplikaciju 'MIT Al2 Companion' i skeniraj QR kod ili upisi kod.
- 9. Aplikacija ce se odmah pokrenuti na telefonu (uzivo testiranje).

10. (Opcionalno) Ako zelis napraviti .apk datoteku: klikni na 'Build' -> 'App (provide QR code for .apk)'.

- 11. Nakon nekoliko trenutaka dobit ces QR kod za preuzimanje .apk datoteke.
- 12. Skeniraj kod na mobitelu i instaliraj aplikaciju (mozda treba omoguciti nepoznate izvore).